### 炬輝罩得住醫療口罩特惠~新北市教育人員產業工會專案

### 活動日期:110年12/1至12/25

COVID-19病毒頻頻變種,除了打滿完整的疫苗、勤洗手做 好個人衛生外,正確的配戴口罩更是基本的防護。

新北教產福利部再度與口罩工廠合作,提供更好的雙鋼印 醫療口罩給會員參考訂購。

特色簡介

1.一盒50入,採10入小包裝,一盒5小包,方便攜帶與保存。
2.除素色款外,另有彩色、聖誕及新年等多款選擇,成人、兒童皆有。
3.口罩與臉頰兩側無間隙,口罩穿載貼附非常良好。
4.耳帶與口罩之焊接強度達1公斤以上,遠超過衛服部要求0.3KG。
5.採內摺設計,一體成形,外層沒有白色邊條,美觀大方。

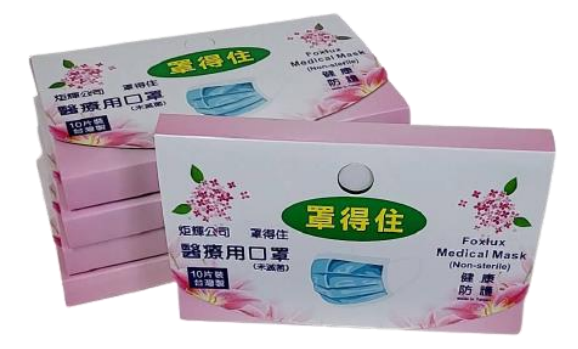

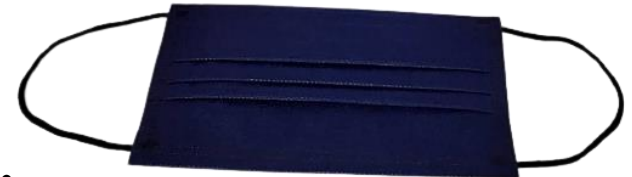

## 新北教產炬輝口罩團購---學校窗口配合事項流程 提示

1.提交【新北教產-炬輝罩得住醫療口罩團購】理事長服務意願表單 https://docs.google.com/forms/d/e/1FAIpQLSdGgh7ccWIatMefzOo6\_TmyIBCJFowgGgfwTSc6 aKMUDSQNqw/viewform

2.轉發【新北教產教師口罩訂購單】網址予學校老師訂購·並公告學校下單截止日。 https://www.beclass.com/rid=25465b661a06e87bb3e7

3.至後台撈取學校Excel訂單加總(詳如下一頁)

<u>https://www.beclass.com/default.php?name=Your\_Account</u> 登入密碼12/6另以簡訊通知。

4.至【新北教產窗口口罩訂購單】平台填寫提交學校訂單上傳,完成學校團購。

https://www.beclass.com/rid=25465b3619d0fad3b712

5.向訂購教師收款與匯款給廠商炬輝公司 6.協助轉發口罩

7.結案

8.若12/25前學校老師仍有需求,請依步驟2~7第二波團購。

# 後台撈取學校訂單方式

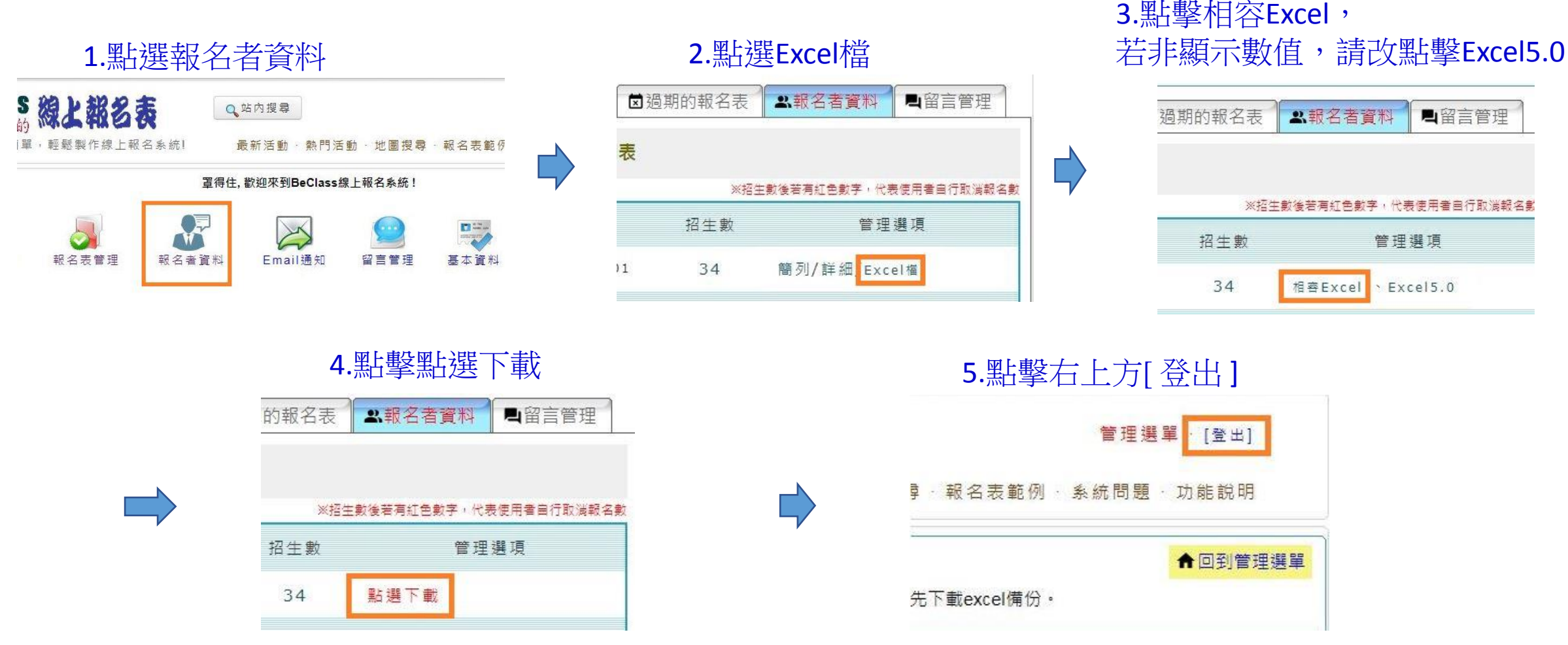

- 學校窗口登入新北教產教師口罩訂購單後台,下載訂單完成後,請盡速點擊平台右上方[登出],避免他人無法下單之狀況發生;如無法下單時,請稍後再下單。
- 後台訂單資料檔為Excel類型,方便窗口撈取服務學校的訂單,省卻統計彙整程序。
- 訂單裡個人資料請勿做其他用途及外流。

## 學校窗口提交訂單說明

1.登入新北教產教師口罩訂購單後台 <u>https://www.beclass.com/default.php?name=Your\_Account</u> (Email:填寫"tony@foxlux.com",登入密碼:"mask070910"),下載學校訂單

2.登入【新北教產學校窗口口罩訂購單】平台 <u>https://www.beclass.com/rid=25465b3619d0fad3b712</u>

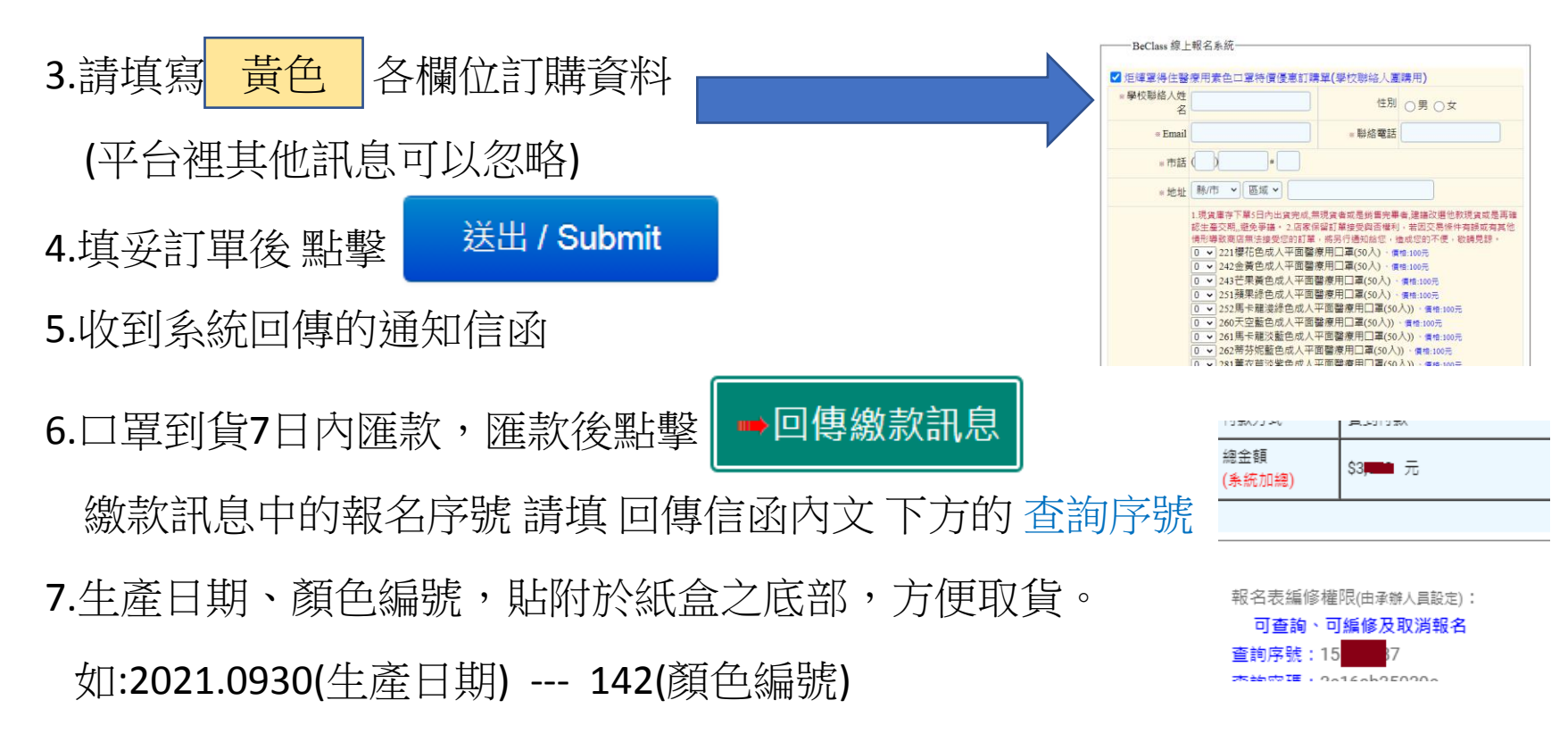